# Læg din slægtstavle på internettet

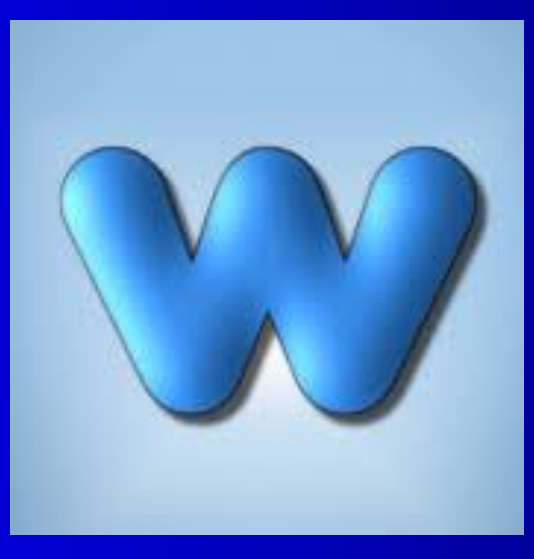

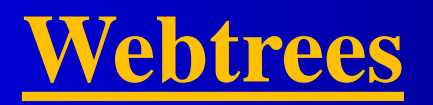

Carsten K. Jacobsen, 05 okt. 2021 ©

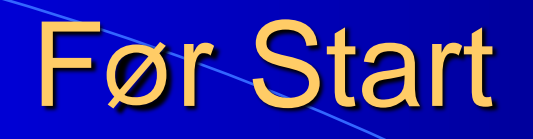

- For at undgå evt. fejl vil det være en fordel at PC eller bærbare er opdateret både systemmæssig opdateret/opgraderet til sidste version.
- I dag er det Windows 10 v. 21H1, (se under indstillinger/system/om/). Her ses hvilken Windows version du har.
- Med Windows 10 v. 21H1 kan man få engelsk tekst oversat til dansk fra en hjemmeside. (kunne læse engelske Webtrees manual) (Højre klik på siden tryk *oversæt til dansk*).
- Samt have et opdateret virus program. Der findes gode gratis programmer.
- Man har almen PC kendskab.
- At man kender sit slægtsdatabaseprogram.
- Have papir og blyant til at noter alle de data man sætter ind og som virker, eller hvis et eller andet går galt, gem det som et dokument så man har en sikkerhed.

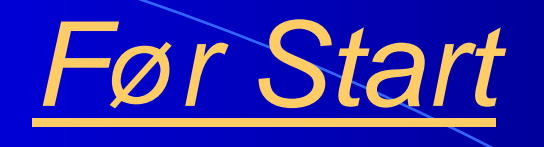

- Kontroller om man på sin host/udbyder har 1 eller flere databaser til rådighed da hjemmesiden er en database og Webtrees er endnu en database. (Hvor meget lagerplads)
- Hvis man kun vil have Webtrees på nettet kan man nøjes med 1 database.

# **Download Filezilla**

- Hent og installer et FTP-program. Anbefaler Filezilla, som skal bruges til at overføre til sin "Webserver/hjemmeside".
- Hent Filezilla på https://filezilla-project.org/
- Tryk på "Download Filezilla Client". Til Mac tryk på <u>Show</u> additional download options (Vis yderligere overførselsindstillinger) nede på siden.
- Programmet ligger nu i Mappen overførelser. (hvis man ikke har andre indstillinger)
- Flyt Programmet til skrivebord og tryk på filen for at installer den på computeren.

### Indtast data for at koble til server og så tilslut

- Der er forskellige måder/data som skal bruges afhængig af hvem man har som Host (*her one.com*) undersøg.
- Der er også den mulighed at man kan bruge sin Host under dennes kontrolpanel og dennes filemanager i stedet for Filezilla (One.com har dette).
- Start FileZilla.

| Ē           | FileZilla                                                                                  |
|-------------|--------------------------------------------------------------------------------------------|
| <u>F</u> il | <u>R</u> ediger <u>V</u> is <u>O</u> verfør <u>S</u> erver <u>B</u> ogmærker <u>H</u> jælp |
| 1           |                                                                                            |
| Va          | r <u>t</u> : Br <u>u</u> gernavn: Adgangskode: Port: Lyntilslut •                          |
|             | Tryk her                                                                                   |

Dette bringer dig til oprettelse siden for adgang til server.

- 1. Opret dit sted (giv et navn).
- 2. Udfyld felterne 2-5. (Felt 2 kan være host afhængigt).
- 3. Tryk tilslut (hvis alt er ok kobles man til serveren og ser filerne).

| Stedhåndtering           |                  |                   |                        |                 |                      |                |        | ×        |
|--------------------------|------------------|-------------------|------------------------|-----------------|----------------------|----------------|--------|----------|
| <u>V</u> ælg en indgang: |                  |                   | Generelt               | Avancer         | ret Overførselsind   | dstillinger Te | egnsæt |          |
| 🖃 📒 Mine steder          |                  | 2 —               | <br>Pro <u>t</u> okol: | SF              | FTP - SSH File Trans | sfer Protocol  |        | ~        |
|                          |                  | 3 —               | <br>Vær <u>t</u> :     | 55              | sh.jacobsenosterha   | aven.dk        | Port:  |          |
| L                        |                  |                   |                        |                 |                      |                |        |          |
|                          |                  | 4                 | <u>L</u> ogintype      | e: N            | ormal                |                |        | ~        |
|                          |                  | 4                 | <br><u>B</u> ruger:    | ja              | acobsenosterhaven    | n.dk           |        |          |
|                          |                  | 5 —               | <br><u>A</u> dgangsk   | code: 🔸         | •••••                |                |        |          |
| 1                        |                  |                   |                        |                 |                      |                |        |          |
|                          |                  |                   | Baggr <u>u</u> nd      | Isfarve:        | Ingen 🗸 🗸            |                |        |          |
|                          |                  |                   | Komment                | ta <u>r</u> er: |                      |                |        |          |
|                          |                  |                   |                        |                 |                      |                |        | ^        |
|                          | <u>N</u> yt sted | Ny <u>m</u> appe  |                        |                 |                      |                |        |          |
| Ny                       | t bogmærke       | Om <u>d</u> øb    |                        |                 |                      |                |        |          |
|                          | Sl <u>e</u> t    | Dupl <u>i</u> kér |                        |                 |                      |                |        | ×        |
|                          |                  |                   |                        |                 | <u>T</u> ilslut      | <u>О</u> К     |        | Annuller |

# **Download Webtrees**

- Undersøg hos web server (host) hvilken PHP version (programmeringssprog) de køre med, da det er afgørende hvilken Webtrees version du skal downloade. (For de fleste PHP 7.1-7.4).
- Hent programmet på hjemmesiden <u>www.webtrees.net</u>

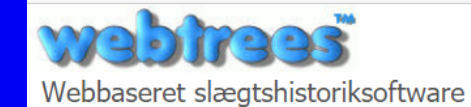

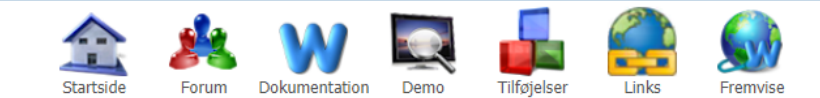

#### Om webtrees

webtrees er internettets førende on-line samarbejde slægtsforskning ansøgning. Det er open source-software, og koster \$ nul - ja, det betyder helt gratis!

Alt du behøver at bruge det er en hjemmeside med PHP og MySQL installeret.

Det virker fra standard GEDCOM filer, og er derfor kompatibel med alle større desktop ansøgning; og det sigter mod at være effektiv ved hjælp af den rette kombination af tredjepartsværktøjer, designteknikker og åbne standarder.

#### Seneste udgivelser

webtrees version 2.0.0 blev udgivet 7 December 2019. Det kører på PHP 7,1 - 7,4. Dette er den nyeste version af webtrees, og er aktivt udviklet og understøttet.

webtrees version 1.7.16 blev udgivet 7 December 2019. Det kører på PHP 5,3 - 7,3. Dette er en ældre version af webtrees, for servere med en gammel version af PHP. Det vil modtage sikkerhedsrettelser, men ingen anden udvikling.

### webhees

Webbaseret slægtshistoriksoftware

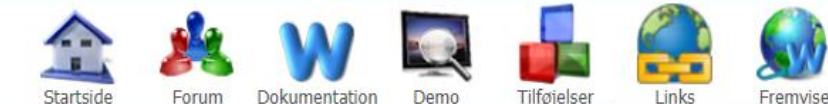

Bug Reporting

◯ Language Files

Install statistics

Latest Releases

#### **Om webtrees**

webtrees er internettets førende on-line samarbejde slægtsforskning ansøgning. Det er open source-software, og koster \$ nul - ja, det betyder helt gratis!

Alt du behøver at bruge det er en hjemmeside med PHP og MySQL installeret.

Det virker fra standard GEDCOM filer, og er derfor kompatibel med alle større desktop ansøgning; og det sigter mod at være effektiv ved hjælp af den rette kombination af tredjepartsværktøjer, designteknikker og åbne standarder.

• Vælg Links, Latest Releases. (siden er på engelsk)

Vælg nyeste version alt efter PHP version man har. Her nyeste PHP så vælges Webtrees 2.0.16.zip (kan ses hos Web server).

## Hent webtræer

Den nyeste version af webtrees kræver en understøttet version af PHP. Hvis din webserver giver en ældre version af PHP, skal du bruge en ældre version af webtrees.

| PHP-<br>version | Downloade               | Status for support                                       |
|-----------------|-------------------------|----------------------------------------------------------|
| 7.3-8.0         | webtrees-2.1.0.zip      | Endnu ikke frigivet.                                     |
| 7.1–7.4         | webtrees-<br>2.0.16.zip | Fuldt understøttet og aktivt vedligeholdt.               |
| 5.3–7.3         | webtrees-<br>1.7.18.zip | Sikkerhedsrettelser og rettelser til kun større<br>fejl. |
| 5.2-5.6         | webtrees-1.4.6.zip      | Understøttes ikke længere.                               |

Den downloadede mappe "Webtrees" ligger nu i mappen overførelse som så flyttes til skrivebordet.

|                 | Navn                |
|-----------------|---------------------|
| 📌 Hurtig adgang | v I dag (1)         |
|                 | ✓ Load (1)          |
|                 | webtrees-2.0.10.zip |
| 💻 Denne pc      |                     |
| 🧊 3D-objekter   |                     |
| 🐼 Billeder      |                     |
| 📃 Desktop       |                     |
| 🔯 Dokumenter    |                     |
| 👌 Musik         |                     |
| 🖶 Overførsler   |                     |

Da det er en Zip mappe skal den "udpakkes".

#### •Klik på Zip mappen og derefter marker mappen Webtrees og tryk på Udpak alle.

| 📳   🗾 🚽                                                          | Pak ud                          | webtrees-2.0.10.zip —                                                             |
|------------------------------------------------------------------|---------------------------------|-----------------------------------------------------------------------------------|
| Fil Hjem Del Vis                                                 | Værktøjer til komprimeret mappe |                                                                                   |
| <ul> <li>Dokumenter</li> <li>2018</li> <li>webtrees</li> </ul>   | Billeder<br>Rygskab<br>2020     | beloner Carstens Familie Udpak<br>Bodil Christensen og Søren Matzen og Børn udpak |
|                                                                  |                                 | Pak ud til                                                                        |
| $\leftarrow \rightarrow \checkmark \uparrow $ $\land$ webtrees-2 | .0.10.zip                       | ✓ O pagg i webtrees-2.0.10.zip                                                    |
|                                                                  | Navn                            | ^                                                                                 |
| > 🧋 Hurtig adgang                                                |                                 |                                                                                   |
| > 🌰 OneDrive                                                     |                                 | rees                                                                              |

Da Zip mappen ligger på skrivebord vil system foreslå at gemme den udpakkede mappe (Webtrees 2.0.10) her, tryk Pak ud. Tager lidt tid.

# Installer Webtrees på Host/Hjemmeside

- 1. Åbn FTP-programmet, "FileZilla", (vælg min side og tilslut) eller din Hosts filemanager.
- Træk (i FileZilla) mappen "Webtrees" (ligger på skrivebord) fra venstre mod højre til roden (i one.com i mappen www) for at uploade den til din Host/hjemmeside (upload tager tid vent).
- 3. Luk FTP-programmet, når alle filer er overført.

# Upload filen Webtrees til Host.

| I Rediaer Vis Overfør Server Bogmærker Hiælp                                                                                                    |                                                                                                    |                     |                   |   |                |                      |                     |             |             |
|----------------------------------------------------------------------------------------------------|----------------------------------------------------------------------------------------------------|---------------------|-------------------|---|----------------|----------------------|---------------------|-------------|-------------|
|                                                                                                    |                                                                                                    |                     |                   |   |                |                      |                     |             |             |
| Vært: Brugernavn:                                                                                                    | Adgangskode:                                                                                                    | Po                  | ort: Lyntilslut 💌 | • |                |                      |                     |             |             |
| Status:         Opretter forbindelse til sshjaco           Status:         Using username "jacobsenoste           Status:         Connected to accessproxy.web           Status:         Henter mappevisning for "/"           Status:         Listing directory /           Status:         Listing directory /           Status:         Mappevisning af "/" blev vist                                                                                                    | Opretter forbindelse til sshjacobsenosterhaven.dk<br>Using usemame "jacobsenosterhaven.dk".<br>Connected to accessproxy.webpod5-cph3.one.com<br>Henter mappevisning for "/"<br>Listing directory /<br>Mappevisning af "/" blev vist |                     |                   |   |                |                      |                     |             |             |
| alt sted: C:\Users\ckjac\Desktop\                                                                                                    |                                                                                                    |                     |                   |   |                |                      |                     |             |             |
| Skrivebord       Image: Constraint of the second of the second of the seco |                                                                                                    |                     |                   |   |                |                      |                     |             |             |
| Filnavn                                                                                                    | Filstørrelse Filtype                                                                                                    | Sidst ændret        |                   | ^ | Filnavn        | Filstørrelse Filtype | Sidst ændret        | Tilladelser | Ejer/gruppe |
| 📙 BK 6547 sofus gustav jensen kjær                                                                                                    | Filmappe                                                                                                    | 09-07-2020 17:14:11 |                   |   | <mark>.</mark> |                      |                     |             |             |
| BK6546 anders johan jensen                                                                                                    | Filmappe                                                                                                    | 09-07-2020 17:14:16 |                   |   | 🛃 backups      | Filmappe             | 30-11-2020 10:44:06 | Invxrwxrwx  | root root   |
| Div slægter                                                                                                    | Filmappe                                                                                                    | 02-02-2020 19:13:03 |                   |   | p bin          | Filmappe             | 30-11-2020 10:44:06 | Invxrwxrwx  | root root   |
| fancy-imagebar-2.0.9                                                                                                    | Filmappe                                                                                                    | 24-11-2020 13:52:20 |                   |   | customers      | Filmappe             | 17-12-2020 14:55:44 | drwxr-xr-x  | root root   |
| 🁏 Garmin                                                                                                    | Filmappe                                                                                                    | 16-06-2020 16:51:10 |                   |   | dev            | Filmappe             | 04-12-2020 06:38:16 | drwxr-xr-x  | root root   |
| Hans christian hansen 1852 bk6668                                                                                                    | Filmappe                                                                                                    | 03-09-2020 13:01:39 |                   |   | etc            | Filmappe             | 04-12-2020 06:38:53 | drwxr-xr-x  | root root   |
| Hans Peter Philipsen Jens BK 75084                                                                                                    | Filmappe                                                                                                    | 22-08-2020 15:58:01 |                   |   | home           | Filmappe             | 30-11-2020 10:44:06 | rwxrwxrwx   | root root   |
| HP Printer                                                                                                    | Filmappe                                                                                                    | 10-07-2020 17:45:05 |                   |   | lib            | Filmappe             | 04-12-2020 06:38:16 | drwxr-xr-x  | root root   |
| Index billeder                                                                                                    | Filmappe                                                                                                    | 04-11-2020 12:14:30 |                   |   | lib64          | Filmappe             | 04-12-2020 06:38:53 | drwxr-xr-x  | root root   |
| justlight-2.0.9                                                                                                    | Filmappe                                                                                                    | 24-11-2020 13:47:54 |                   |   | 💼 logs         | Filmappe             | 30-11-2020 10:44:06 | Invxrwxrwx  | root root   |
| Lægdsruller                                                                                                    | Filmappe                                                                                                    | 22-02-2020 12:02:42 |                   |   | proc           | Filmappe             | 17-12-2020 14:55:44 | dr-xr-xr-x  | root root   |
| Power point Webtrees                                                                                                    | Filmappe                                                                                                    | 17-12-2020 13:12:15 |                   |   | root-bootstrap | Filmappe             | 04-12-2020 06:38:22 | drwxr-xr-x  | root root   |
| Preben Dich                                                                                                    | Filmappe                                                                                                    | 27-09-2020 12:30:36 |                   |   | run            | Filmappe             | 17-12-2020 14:55:44 | drwxr-xr-x  | root root   |
| Skannermappe                                                                                                    | 7 Filmappe                                                                                                    | 05-11-2020 14:32:41 |                   |   | 🗾 sbin         | Filmappe             | 30-11-2020 10:44:06 | Invxrwxrwx  | root root   |
| SlægtsForskning                                                                                                    | Filmappe                                                                                                    | 17-09-2020 19:51:15 |                   |   | 💼 tmp          | Filmappe             | 30-11-2020 10:44:06 | Invxrwxrwx  | root root   |
| Synology                                                                                                    | Filmappe                                                                                                    | 16-12-2020 13:58:54 |                   |   | usr 👝          | Filmappe             | 04-12-2020 06:38:53 | drwxr-xr-x  | root root   |
| Egning                                                                                                    | Filmappe                                                                                                    | 12-09-2020 17:17:44 |                   |   | var            | Filmappe             | 04-12-2020 06:38:53 | drwxr-xr-x  | root root   |
| webtrees                                                                                                    | Filmappe                                                                                                    | 17-12-2020 15:48:24 |                   |   | 🛃 www 🧨 🛛 💆    | Filmappe             | 30-11-2020 10:44:06 | Invxrwxrwx  | root root   |
| Aner spec data Carsten Kjær Jacobsen.pdf                                                                                                    | 252.376 Adobe Acroba                                                                                                    | 15-05-2020 12:16:50 |                   |   |                |                      |                     |             |             |
| f Carsten Kjær Jacobsen - Facebook.url                                                                                                    | 71 Internetgenvej                                                                                                    | 21-11-2020 23:23:15 |                   |   |                |                      |                     |             |             |
| 💽 Danske Slæntsforskere - Online kilder.url                                                                                                    | 80 Internetaenvei                                                                                                    | 25-07-2020 22:59:58 |                   | v |                |                      |                     |             |             |
| Valgte 1 mappe.                                                                                                    |                                                                                                    |                     |                   |   | 17 mapper      |                      |                     |             |             |
| Server/lokal fil Retning                                                                                                    | Fil på fjernsted                                                                                                    | Størrelse Prioritet | Status            |   |                |                      |                     |             |             |

## Placering af Webtrees på Host.

| Fil Rediger Vis Overfør Server                                                                                                    | Bogmærker Hjælp                                                                                     |                         |                |      |   |                                     |                              |                     |              |                             |   |
|----------------------------------------------------------------------------------------------------|----------------------------------------------------------------------------------------------------|-------------------------|----------------|------|---|-------------------------------------|------------------------------|---------------------|--------------|-----------------------------|---|
|                                                                                                    | 8 🛛 🐛 🗊 🗮 🔍 🖉 🦓                                                                                     |                         |                |      |   |                                     |                              |                     |              |                             |   |
| /ært: Brugernav                                                                                                    | n: Adgangskode:                                                                                     | P                       | Port: Lyntilsk | ut 💌 |   |                                     |                              |                     |              |                             |   |
| tatus: Henter mappevisning fo<br>tatus: Listing directory /<br>tatus: Mappevisning af "/" ble<br>tatus: Henter mappevisning fo<br>tatus: Listing directory /custon<br>tatus: Mappevisning af "/custo | r "/"<br>rvist<br>rers///8/1/jacobsenosterhaven.dk/httpd↓<br>mers/f/8/1/jacobsenosterhaven.dk/httpd | www<br>I.www" blev vist |                |      |   |                                     |                              |                     |              |                             |   |
| Lokalt sted: C:\Users\ckjac\Desktop\                                                                                                    |                                                                                                    |                         |                |      | , | Fjernsted: /customers/f/8/1/jaco    | obsenosterhaven.dk/httpd.www |                     |              |                             | _ |
| Strivebord  Denne pc  C  Strivebord  C  Strivebord  Strivebord  C  Strivebord  Strivebord  C  Strivebord  Strivebord  Strivebord  C  CanoScan  C  Config.Msi  D  Documents and Setti                 | ngs                                                                                                 |                         |                |      |   | <pre>&gt;</pre>                     | nosterhaven.dk<br>d.www<br>2 |                     |              |                             |   |
| Filnavn                                                                                                    | Filstørrelse Filtype                                                                                | Sidst ændret            |                |      | , | Filnavn                             | Filstørrelse Filtype         | Sidst ændret        | Tilladelser  | Ejer/gruppe                 |   |
| BK 6547 sofus gustav jensen kjær                                                                                                    | Filmappe                                                                                            | 09-07-2020 17:14:11     |                |      |   |                                     |                              |                     |              |                             |   |
| BK6546 anders johan jensen                                                                                                    | Filmappe                                                                                            | 09-07-2020 17:14:16     |                |      |   | webtrees                            | Filmappe                     | 22-11-2020 16:34:09 | drwxr-xr-x   | jacobsenosterhaven.dk 33    |   |
| Div slægter                                                                                                    | Filmappe                                                                                            | 02-02-2020 19:13:03     |                |      |   | wp-admin                            | Filmappe                     | 13-12-2020 17:59:39 | drwxr-xr-x   | jacobsenosterhaven.dk jaco  |   |
| fancy-imagebar-2.0.9                                                                                                    | Filmappe                                                                                            | 24-11-2020 13:52:20     |                |      |   | wp-content                          | Filmappe                     | 16-12-2020 23:52:21 | drwxr-xr-x   | jacobsenosterhaven.dk jaco  |   |
| S Garmin                                                                                                    | Filmappe                                                                                            | 16-06-2020 16:51:10     |                |      |   | wp-includes                         | Filmappe                     | 13-12-2020 17:59:42 | drwxr-xr-x   | iacobsenosterhaven.dk iaco  |   |
| Hans christian hansen 1852 bk6668                                                                                                    | Filmappe                                                                                            | 03-09-2020 13:01:39     |                |      |   | htaccess                            | 4.623 HTACCESS-fil           | 13-12-2020 17:59:46 | -rw-rr       | jacobsenosterhaven.dk jaco  |   |
| Hans Peter Philipsen, Jens BK 75084                                                                                                    | Filmanne                                                                                            | 22-08-2020 15:58:01     |                |      |   | index.nhp                           | 405 PHP-fil                  | 14-11-2020 13:32:32 | -rw-rr       | jacobsenosterhaven.dk jaco  |   |
| HP Printer                                                                                                    | Filmanne                                                                                            | 10-07-2020 17:45:05     |                |      |   | license tyt                         | 19915 Tekstdokument          | 13-12-2020 17:59:42 | -DW-FF       | jacobsenosterhaven dk jaco  |   |
| Index billeder                                                                                                    | Filmanne                                                                                            | 04-11-2020 12:14:30     |                |      |   |                                     | 7.278 Microsoft Edge HT      | 13-12-2020 17:50:42 | -04-5-5-5    | jacobsenosterhaven dk jaco. |   |
| index billeder                                                                                                    | Filmanne                                                                                            | 24 11 2020 12:14:50     |                |      |   | un activate alua                    | 7.101 DLD 6                  | 14 11 2020 12:22:22 | -1           | jacobsenosterhaven dk jaco  |   |
| Justight-2.0.9                                                                                                    | Filmappe                                                                                            | 24-11-2020 13:47:34     |                |      |   |                                     | 251 DUD 6                    | 14-11-2020 13:32:32 | -100-10-10-1 | jacobsenosternaven.uk jaco  |   |
|                                                                                                    | Filmappe                                                                                            | 22-02-2020 12:02:42     |                |      |   | wp-blog-neader.pnp                  | 501 PHP-11                   | 14-11-2020 15:52:52 | -IW-II       | jacobsenosternaven.dk jaco  |   |
| Power point webtrees                                                                                                    | Filmappe                                                                                            | 17-12-2020 13:12:15     |                |      |   | wp-comments-post.pnp                | 2.328 PHP-11                 | 13-12-2020 17:59:42 | -rw-rr       | jacobsenosternaven.dk jaco  |   |
| Preben Dich                                                                                                    | Filmappe                                                                                            | 27-09-2020 12:30:36     |                |      |   | wp-config-sample.php                | 2.913 PHP-til                | 14-11-2020 13:32:32 | -rw-rr       | jacobsenosterhaven.dk jaco  |   |
| Skannermappe                                                                                                    | Filmappe                                                                                            | 05-11-2020 14:32:41     |                |      |   | wp-config.php                       | 3.889 PHP-fil                | 14-11-2020 13:32:23 | -rw-rr       | jacobsenosterhaven.dk jaco  |   |
| Y SlægtsForskning                                                                                                    | Filmappe                                                                                            | 17-09-2020 19:51:15     |                |      |   | wp-cron.php                         | 3.939 PHP-fil                | 13-12-2020 17:59:42 | -rw-rr       | jacobsenosterhaven.dk jaco  |   |
| Synology                                                                                                    | Filmappe                                                                                            | 16-12-2020 13:58:54     |                |      |   | wp-links-opml.php                   | 2.496 PHP-fil                | 14-11-2020 13:32:32 | -rw-rr       | jacobsenosterhaven.dk jaco  |   |
| Tegning                                                                                                    | Filmappe                                                                                            | 12-09-2020 17:17:44     |                |      |   | wp-load.php                         | 3.300 PHP-fil                | 14-11-2020 13:32:32 | -rw-rr       | jacobsenosterhaven.dk jaco  |   |
| webtrees                                                                                                    | Filmappe                                                                                            | 17-12-2020 15:48:24     |                |      |   | wp-login.php                        | 49.831 PHP-fil               | 13-12-2020 17:59:42 | -rw-rr       | jacobsenosterhaven.dk jaco  |   |
| 💫 Aner spec data Carsten Kjær Jacobs                                                                                                    | en.pdf 252.376 Adobe Acroba                                                                         | 15-05-2020 12:16:50     |                |      |   | wp-mail.php                         | 8.509 PHP-fil                | 14-11-2020 13:32:32 | -rw-rr       | jacobsenosterhaven.dk jaco  |   |
| f Carsten Kjær Jacobsen - Facebook.u                                                                                                    | ırl 71 İnternetgenvej                                                                               | 21-11-2020 23:23:15     |                |      |   | wp-settings.php                     | 20.975 PHP-fil               | 13-12-2020 17:59:42 | -rw-rr       | jacobsenosterhaven.dk jaco  |   |
| Danske Slægtsforskere - Online kild                                                                                                    | er.url 80 Internetaenvei                                                                            | 25-07-2020 22:59:58     |                |      |   | wn-sianun.nhn                       | 31.337 PHP-fil               | 13-12-2020 17:59:42 | -rw-rr       | iacobsenosterhaven.dk iaco  |   |
| /algte 1 mappe.                                                                                                    |                                                                                                    |                         |                |      |   | 18 filer og 4 mapper. Samlet større | else: 177.173 byte           |                     |              |                             |   |
| Server/lokal fil Reti                                                                                                    | ning Fil på fjernsted                                                                               | Størrelse Prioritet     | Status         |      |   |                                     |                              |                     |              |                             |   |

Luk Filezilla

# Opsætning af Webtrees 1. gang

1. Åbn din internet browser og skriv <u>www.dinhjemmeside.dk/webtrees</u>

### **Opsætning af Webtrees her under One.com 1.gang.**

### Opsætningsguide for webtrees

Skift sprog dansk ‡

#### Undersøger serverkonfiguration

Serverens konfiguraion er OK.

#### Undersøger serverens kapacitet

Hukommelses- og CPU-tidsgrænserne afhænger af antallet af individer i dit stamtræ. Følgende liste viser de typiske krav.

Små systemer (500 individer): 16-32MB, 10-20 sekunder Mellem systemer (5000 individer): 32-64MB, 20-40 sekunder Store systemer (50000 individer): 64-128MB, 40-80 sekunder

Serverens hukommelsesgrænse er på 256MB og CPU-tidsgrænsen er på 3000 sekunder.

Hvis du forsøger at overgå disse grænser, kan du opleve time-outs fra serveren og blanke sider.

Hvis din servers sikkerhedspolitik tillader det, kan du ændre hukommelses- og CPU-tidsgrænserne på **webtrees**' administrationsside. Ellers skal du kontakte din serveradministrator.

fortsæt

- Vælg sprog dansk og tryk fortsæt.
- Kontroller at alt er ok. Tryk næste.

## Opsætning af Webtrees 1. gang

| W Opsætningsguide for webtrees 🗙 🥚 Domænenavr                      | ne   Webhosting   H 🗙 📔 😑 one.com Webhotel - Do                                                              | mæne 🗙 🔘 One.com File Manager 🛛 🗙 🚽                                               | +                            |                               |                                 |  |  |  |  |
|--------------------------------------------------------------------|----------------------------------------------------------------------------------------------------|-----------------------------------------------------------------------------------|------------------------------|-------------------------------|---------------------------------|--|--|--|--|
| $\leftarrow$ $ ightarrow$ $\widehat{}$ $$ Ikke sikker $\mid$ jaco' | $\leftrightarrow$ $\rightarrow$ $\circlearrowright$ $\bigstar$ Ikke sikker   jacobsenosterhaven.dk/webtrees/ |                                                                                   |                              |                               |                                 |  |  |  |  |
| o Mail – carsten Jaco 🐧 Log ind < Familien J 🗋 Lo                  | .og ind < Carsten Hj 🄤 Haven - Synology D 🐧 /                                                                | Arkivalieronline - Ki 🍲 Arkivalieronline - se 🕤 Sal                               | ill Data 🧧 Danmark - Genealo | 🗋 Dansk Demografisk 🗋 Bauer n | ıy adres 🕕 Legacy Family Tree [ |  |  |  |  |
|                                                                    | Opsætningsgu                                                                                                 | ide for webtrees                                                                  |                              |                               |                                 |  |  |  |  |
|                                                                    | Forbindelse til dat                                                                                          | abaseserver                                                                       |                              |                               |                                 |  |  |  |  |
|                                                                    | webtrees har brug for en database hv                                                                         | or dine slægtsdata kan opbevares.                                                 |                              |                               |                                 |  |  |  |  |
|                                                                    | Database type                                                                                                | <ul> <li>MySQL</li> <li>SQLite</li> <li>PostgreSQL</li> <li>SQL Server</li> </ul> |                              |                               |                                 |  |  |  |  |
|                                                                    | næste                                                                                                    |                                                                                   |                              |                               | forrige                         |  |  |  |  |

#### Behold markering i MySQL og tryk næste.

### Opsætning af Webtrees 1. gang.

#### Opsætningsguide for webtrees

#### Forbindelse til databaseserver

| webtrees kræver MySQL database version 5.0.13 eller nyere. |                                                              |                                                                                                    |  |  |  |  |  |  |
|------------------------------------------------------------|--------------------------------------------------------------|----------------------------------------------------------------------------------------------------|--|--|--|--|--|--|
| Din serveradministrator ka                                 | vin serveradministrator kan give dig forbindelsesdetaljerne. |                                                                                                    |  |  |  |  |  |  |
| Databaseforbindelse                                        |                                                              |                                                                                                    |  |  |  |  |  |  |
| Servernavn                                                 | localhost                                                    | De fleste hjemmesider er konfigureret med localhost. Dette betyder at din database kører på den samme computer som din<br>hjemmeside-server. |  |  |  |  |  |  |
| Portnummer                                                 | 3306                                                         | De fleste hjemmesider er konfigureret til at bruge standardporten på 3306.                                                                   |  |  |  |  |  |  |
| Databasens<br>brugerkonto                                  |                                                              | Denne er versalfølsom                                                                                                    |  |  |  |  |  |  |
| Databasens<br>adgangskode                                  | 1                                                            | Denne er versalfølsom                                                                                                    |  |  |  |  |  |  |
|                                                            |                                                              |                                                                                                    |  |  |  |  |  |  |
| fortsæt                                                    | •                                                            | 3                                                                                                    |  |  |  |  |  |  |

- 1. Dindomæne.dk.mysql
- 2. 3306.
- 3. Dindomæne\_dkwebtrees
- 4. Sikker password. (mange karakterer min. 12 forskellige
- 5. Tryk fortsæt

# Opsætning af Webtrees 1. gang.

#### Opsætningsguide for webtrees

#### Database- og tabelnavne

En databaseserver kan indholde mange separate databaser. Du kan vælge en eksisterende database (oprettet af serveradministratoren) eller oprette en ny (hvis din databases brugerkonto har rettigheder til dette).

| _ Databasenavn                  | •                                                                                                    |
|---------------------------------|----------------------------------------------------------------------------------------------------|
| Databasenavn                    |                                                                                                    |
| Databasenavn flojbor_webtrees D | enne er versalfølsom. Hvis en database med navnet ikke allerede eksisterer, vil webtrees forsøge at oprette en for dig. Dette er dog<br>fhængigt af tilladelserne på din webserver, men du vil blive informeret hvis det ikke lykkedes. |
| Tabelpræfiks wt_ d              | et er valgfrit at bruge præfiks, men anbefalet. Ved at give tabellen et unikt præfiks kan du bruge flere applikationer på den samme<br>atabase. "wt_" er foreslået, men du kan bruge hvilken som helst.                                 |
| 2                               |                                                                                                    |
| fortsæt                         |                                                                                                    |

- 1. Databasenavn: f.eks.: Dindomæne\_dkwebtrees
- 2. Tabelpræfiks: bibeholdes.
- 3. Tryk fortsæt

## **Opsætning af Webtrees 1. gang**

#### Opsætningsguide for webtrees

#### Systemindstillinger

#### Administratorkonto

Du skal oprette en administratorkonto. Denne konto kan styre alle dele af denne webtrees-installation. Vælg venligst et komplekst kodeord.

|   | Administrate       | arkonto |                                                                                                    |
|---|--------------------|---------|----------------------------------------------------------------------------------------------------|
|   | - Automotion       |         |                                                                                                    |
|   | Dit navn           |         | Dette er dit rigtige navn, som du vil have det vist på hjemmesiden.                                                                                                    |
|   | Login ID           | 2       | Du skal bruge dette login til webtrees                                                                                                    |
|   | Adgangskode        | ······3 | Dette skal være mindst seks karakterer, og er versalfølsom.                                                                                                    |
|   |                    | ····· 3 | Skriv dit kodeord igen for at være sikker på at du har skrevet det korrekt.                                                                                                  |
|   | E-mail-<br>adresse |         | Denne email adresse vil blive brugt til at sende dine adgangskode påmindelser, websteds-beskeder og beskeder fra andre familiemedlemmer der er registreret på dette websted. |
|   |                    |         |                                                                                                    |
| ( | fortsæt            |         |                                                                                                    |

- 1. Udfyld felterne efter behov, dog skal 2 og 3 udfyldes
- 2. Vilkårlig brugernavn (brug ikke admin).
- 3. Brug det Pasword fra foregående (anbefalet).
- 4. Tryk næste. Bringer dig til Webtrees Lock on side.

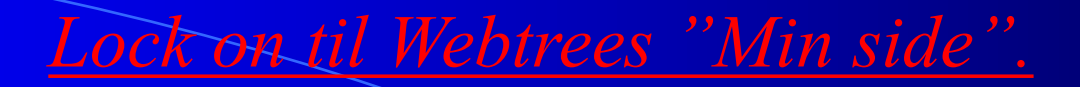

# Lock on billede til Webtrees..

| webtrees |           |                            |          |        | Login   Favorites   Language |
|----------|-----------|----------------------------|----------|--------|------------------------------|
|          | Home page | Lists                      | Lalendar | Search |                              |
|          |           | Username admin<br>Password | ogin     |        |                              |

Brug login ID du lige har indtastet fra administratorkonto. Brug adgangskode du lige har indtastet fra administratorkonto. Hvis alt er rigtig er du nu inde i Webtrees og kan gå videre.

#### Gennemgå/udforsk indstillingerne i kontrolpanel

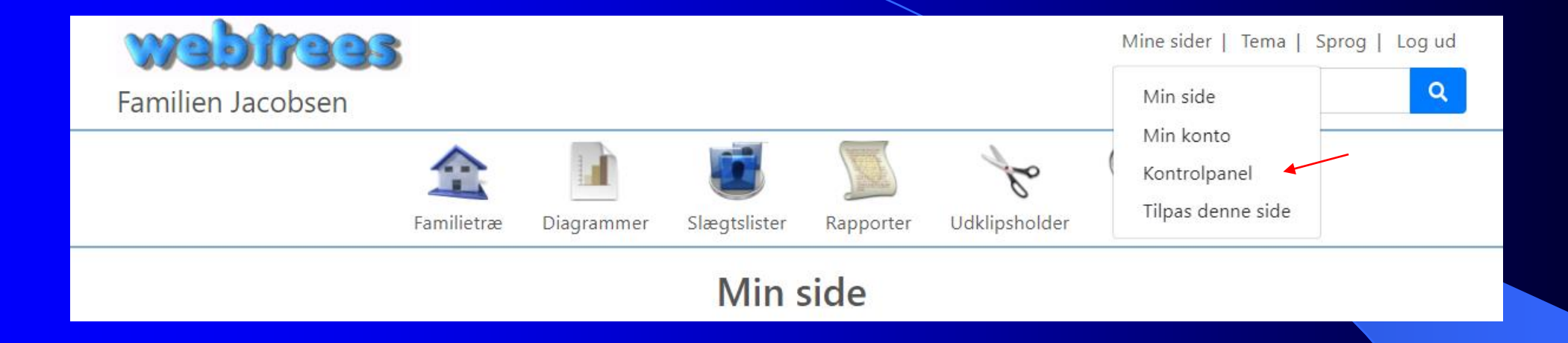

Der er flere indstillinger etc. som vil være godt at have på plads før man installer sin slægtsdata og hvad som derved skal vises og hvad bruger må se og hente.

Se: https://www.jacobsenosterhaven.dk/webtrees-hjaelp/

Er man kommet så vidt kan man nu uploade sin slægtdatabase gennem en GEDCOM fil lavet i sit eget slægtsdatabase program (Brothers Keeper, Legacy etc.)

#### **Opret GEDCOM fil fra Brothers Keepers**

For at lave en GEDCOM fil i Broders Keeper skal programmet startes og slægtsdataerne være indlæst.

- 1. Klik på fanen Filer.
- 2. Ned til punktet GEDCOM.
- 3. Tryk eksport.
- 4. Vælg Alle personer.
- 5. Skriv navn på filen og vælg placering hvor den skal gemmes, samt afkryds UTF-8 tegnsæt.
- 6. Tryk Gem.
- 7. Sæt flueben i alt på nær, Medtag dato for sidste ændring og Vælg hvilke begivenheder der skal medtages ved eksport (billeder og medier tages ikke med kun rå data).
- 8. Tryk ok 2 gange.
- 9. Herefter laves filen.

Nu kan filen bruges til at blive opdateret i WEBTREES.

**Opdatering af slægtsdatabase:** 

Der skal forelægge en ny opdateret GEDCOM fil fra Brothers keeper med UTF-8 tegnsæt før der kan fortsættes.

- 1. Når man er inde i Webtrees før musen ind over "Min sider" og så klik Kontrolpanel.
- 2. Klik på Familietræer og vælg GEDCOM-fil.
- 3. Herefter klik på Import.
- 4. Maker "En fil på din computer" og tryk på "Vælg fil".
- 5. Find den GEDCOM fil du lavede fra Brothers keeper.
- 6. Tryk Fortsæt. Herefter bliver GEDCOM filen indlæst på din Hjemmeside server.

Herefter bør man starte med at lære hvad Webtrees kan og rette evt. overførelses fejl som kommer fra egen database, samt indstille Webtrees visning som man vil have den. Her vil det være godt at man bruger den tid (tager tid) så man får den rigtige visning som man vil have.

# **SPØRGSMÅL**

## LINK

- <u>www.webtrees.net/index.php/en/</u> (engelsk side)
- <u>https://webtrees.net/</u> (engelsk side)
- https://www.jacobsenosterhaven.dk/webtrees-hjaelp/